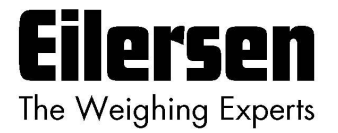

### 5024G

**Options Guide** 

### **Ethernet Printer**

5024G LCD weighing terminal

Ethernet printer option TSC TC200 printer

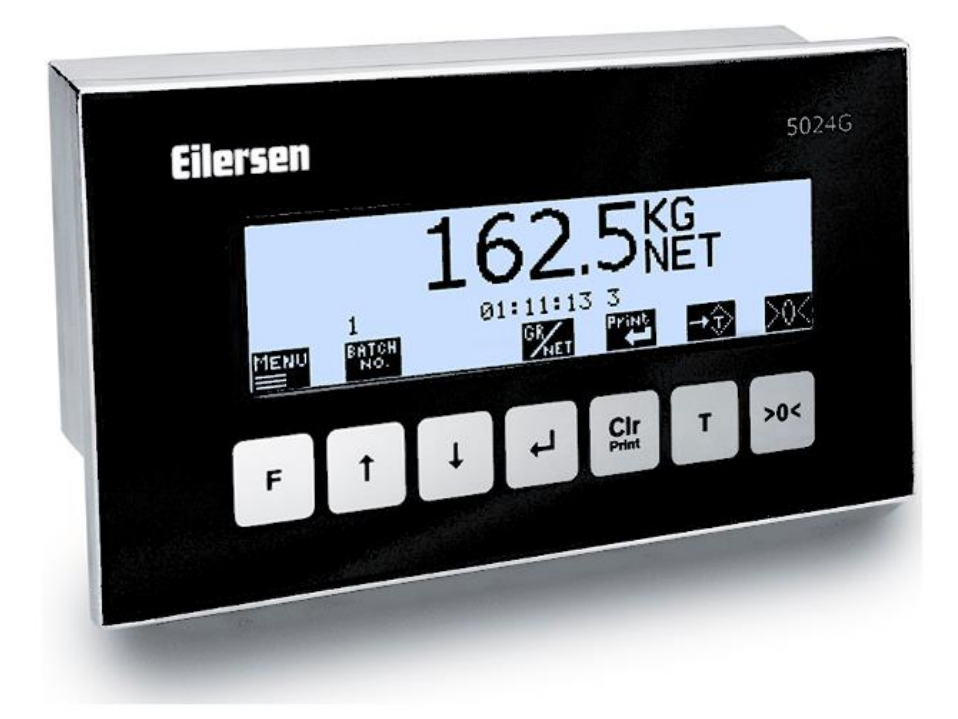

 Software:
 StdLim.140630.6v0p

 Doc. no.:
 StdLim-140630-6v0-OG-EthPrinter-eng

 Date:
 2021-05-07

 Rev.:
 6v0

Contact: Eilersen Electric A/S Kokkedal Industripark 4 DK-2980 Kokkedal Denmark www.eilersen.com info@eilersen.com Tel: +45 49 180 100 Fax: +45 49 180 200

## Contents

| Contents                                      |  |  |  |  |
|-----------------------------------------------|--|--|--|--|
| Introduction                                  |  |  |  |  |
| Installation of printer                       |  |  |  |  |
| How to                                        |  |  |  |  |
| – Perform printout                            |  |  |  |  |
| – Configure printer 4                         |  |  |  |  |
| Set IP address 4                              |  |  |  |  |
| Set Port number4                              |  |  |  |  |
| Set Print type4                               |  |  |  |  |
| Trouble shooting                              |  |  |  |  |
| Appendices                                    |  |  |  |  |
| Appendix A – Screens overview6                |  |  |  |  |
| Appendix B – Electrical connection of printer |  |  |  |  |
| Power connection6                             |  |  |  |  |
| Ethernet connection6                          |  |  |  |  |
| Revision History                              |  |  |  |  |
| Contact7                                      |  |  |  |  |

### Introduction

This document describes the use of the Ethernet Printer option on the 5024G Weighing Terminal from Eilersen Electric. With the software version stated on the front page and the Ethernet Printer option enabled the system can print on 57 mm continuous paper roll on a TSC TC200 printer.

This manual only describes the Ethernet Printer option. For general information on the operation of the 5024G please see the 'Users guide'.

### Installation of printer

The TSC TC200 printer must be set to continuous paper and ribbon (thermal transfer)/direct thermal corresponding with the printer type.

Ethernet settings must match the settings selected in the 5024G terminal.

### How to

#### - Perform printout

When the system and printer is installed an automatic printout of registrations can be made if the printer is configured for this in the **PRINTER** screen as described later.

In addition printout of totals can be made from the **TOTALS** screen shown below.

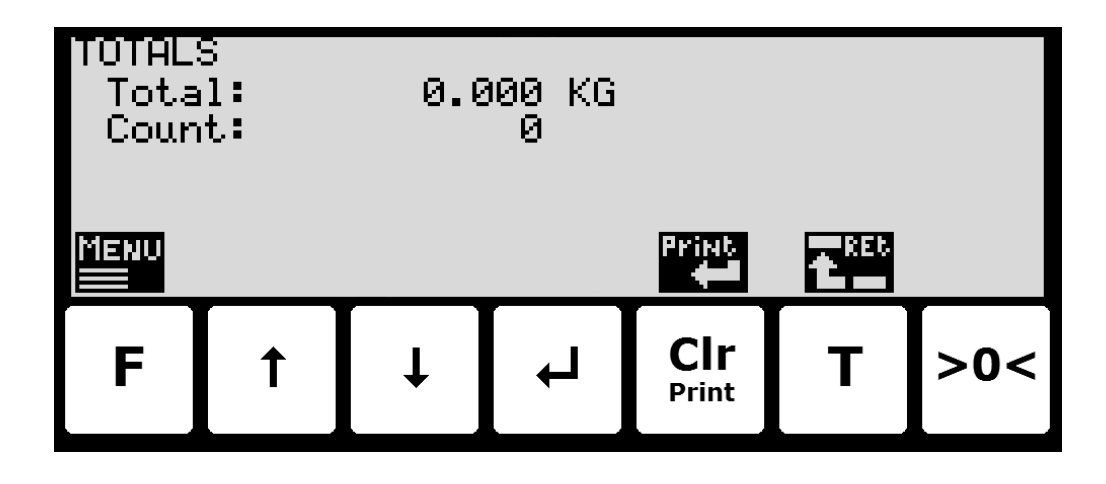

The printer option gives this additional use of the keys:

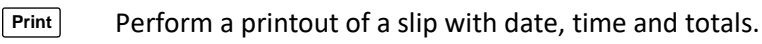

#### - Configure printer

In the **PRINTER** screen the printers IP address and direct printer TCP port can be configured:

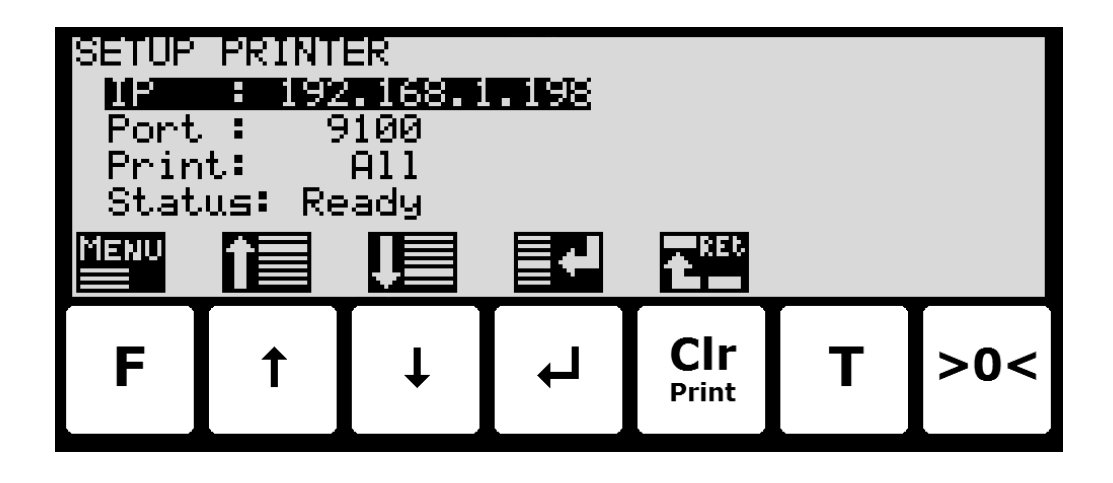

#### Set IP address

The IP address set must be the address set in printer configuration. Please refer to the printer documentation for details on how to set the printers IP address.

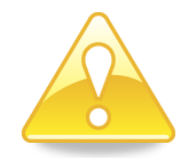

**Please notice:** The IP address of the weighing terminal and the printer must be in the same segment and that optional hubs, switches, routers and firewalls connecting the weighing terminal and the printer must allow ARP and TCP/IP communication between the units.

#### Set Port number

The port number set must be the direct line printing TCP port of the printer. The default assigned port for this is 9100. Please refer to the printer documentation for details on how to enable port 9100 for direct line printing.

#### Set Print type

The indicated print type must be set to the desired printout type. The following printout types can be selected:

All: Automatic printout of registrations and manual printout of totals from keyboard.

**Totals:** Manuel printout of totals from keyboard.

# **Trouble shooting**

| Problem                      | Explanation and possible solutions                                                |
|------------------------------|-----------------------------------------------------------------------------------|
| 'Not possible' icon          | Check the printer status indicates " <i>Ready</i> " in the <b>PRINTER</b> screen. |
|                              |                                                                                   |
| appears when <b>Print</b> is |                                                                                   |
| pressed                      |                                                                                   |
| Nothing happens when         | Make sure the printer is not out of paper.                                        |
| <b>Print</b> is pressed or   | Make sure the printer is powered correctly.                                       |
| when automatic               | Check the Ethernet cable between the 5024G terminal and the printer.              |
| printout should hap-         | Check the printer status indicates " <i>Ready</i> " in the <b>PRINTER</b> screen. |
| pen                          | Ensure the printer settings in the <b>PRINTER</b> screen and on the printer are   |
|                              | configured correctly.                                                             |
|                              |                                                                                   |
|                              |                                                                                   |
|                              |                                                                                   |
|                              |                                                                                   |
|                              |                                                                                   |
|                              |                                                                                   |
|                              |                                                                                   |
|                              |                                                                                   |
|                              |                                                                                   |
|                              |                                                                                   |
|                              |                                                                                   |
|                              |                                                                                   |
|                              |                                                                                   |
|                              |                                                                                   |
|                              |                                                                                   |

## Appendices

#### Appendix A – Screens overview

The system has the following screens, which are selected using the menu system. With the printer option enabled a **PRINTER** screen is added:

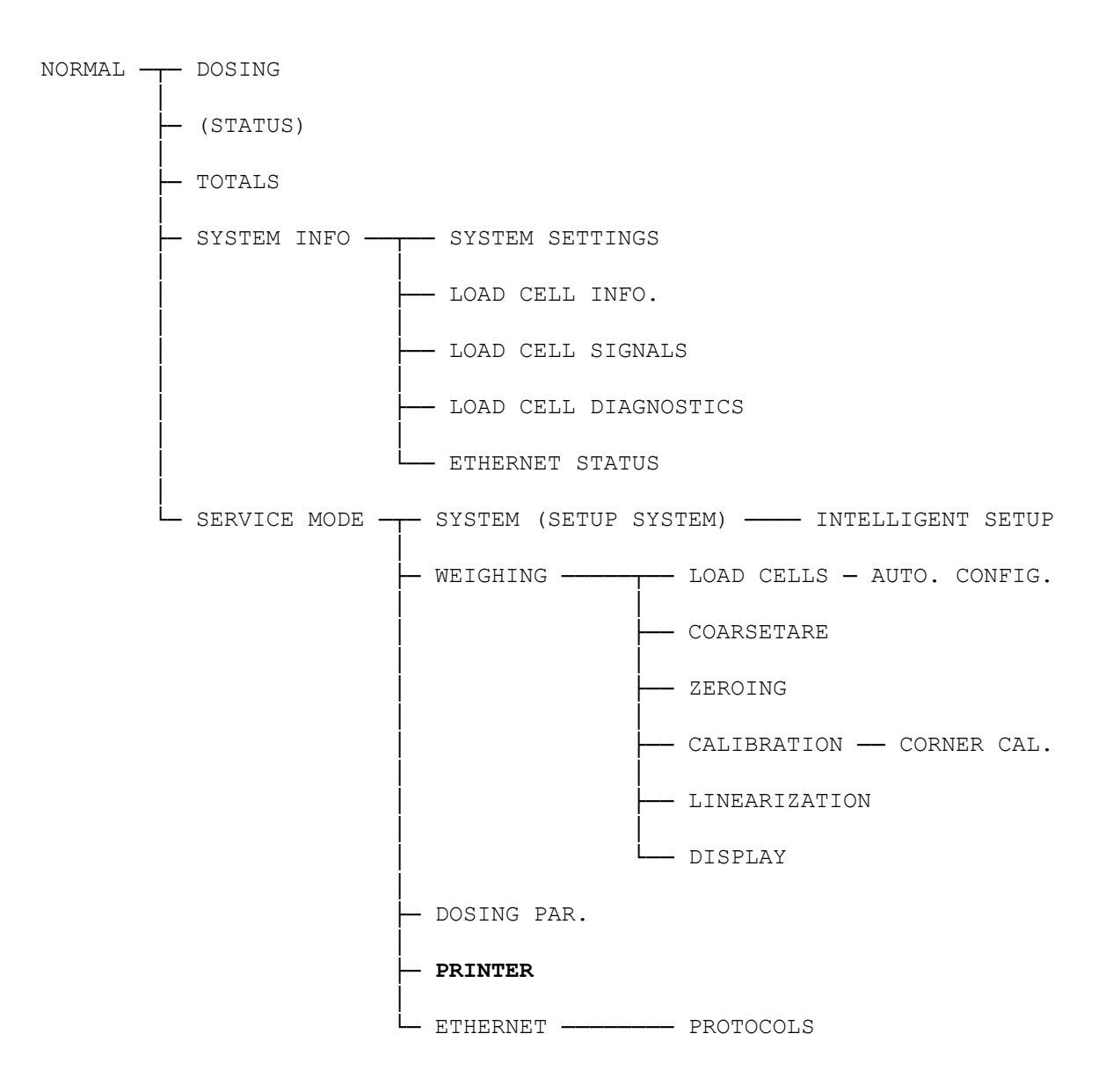

#### Appendix B – Electrical connection of printer

The following describes the electrical connection of the Ethernet printer.

#### **Power connection**

Please refer to the printer documentation for details on how power is connected to the printer.

#### **Ethernet connection**

The Ethernet printer is connected to the standard RJ45/Cat5 Ethernet connector (J7) on the 5024G terminal.

## **Revision History**

| Date       | Author | Rev. | Update                                             |
|------------|--------|------|----------------------------------------------------|
| 2018-11-28 | HJA    | 4v0  | Initial document created and adapted.              |
|            |        |      | (based on StdLim-140630-3v0-OG-EthPrinter-eng)     |
| 2019-01-10 | HJA    | 5v0  | Based on StdLim-140630-4v0-OG-EthPrinter-eng, but: |
|            |        |      | Adapted screens overview in Appendix A.            |
| 2019-02-19 | HJA    | 5v1  | Updated references to software ID.                 |
| 2019-04-24 | jk     | 5v2  | Updated references to software ID.                 |
| 2019-05-20 | jk     | 5v3  | Updated references to software ID.                 |
| 2019-09-03 | HJA    | 5v4  | Added Intelligent Setup to screens overview.       |
| 2020-02-18 | HJA    | 5v6  | Added ETHERNET STATUS screen in overview.          |
| 2020-09-08 | HJA    | 5v7  | Updated references to software ID.                 |
| 2021-02-11 | HJA    | 5v8  | Updated references to software ID.                 |
| 2021-05-07 | HJA    | 6v0  | Updated references to software ID.                 |
|            |        |      |                                                    |
|            |        |      |                                                    |

### Contact

With further questions or improvement suggestions please contact us:

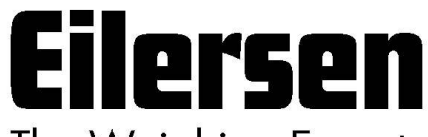

The Weighing Experts

Eilersen Electric A/S Kokkedal Industripark 4 DK-2980 Kokkedal Denmark www.eilersen.com info@eilersen.com Tel: +45 49 180 100 Fax: +45 49 180 200

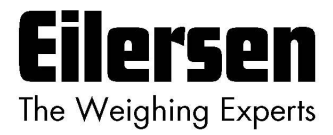